# TRFJ2016 Team Challenge Registration

Instructions and FAQ's

# **Opening Screen**

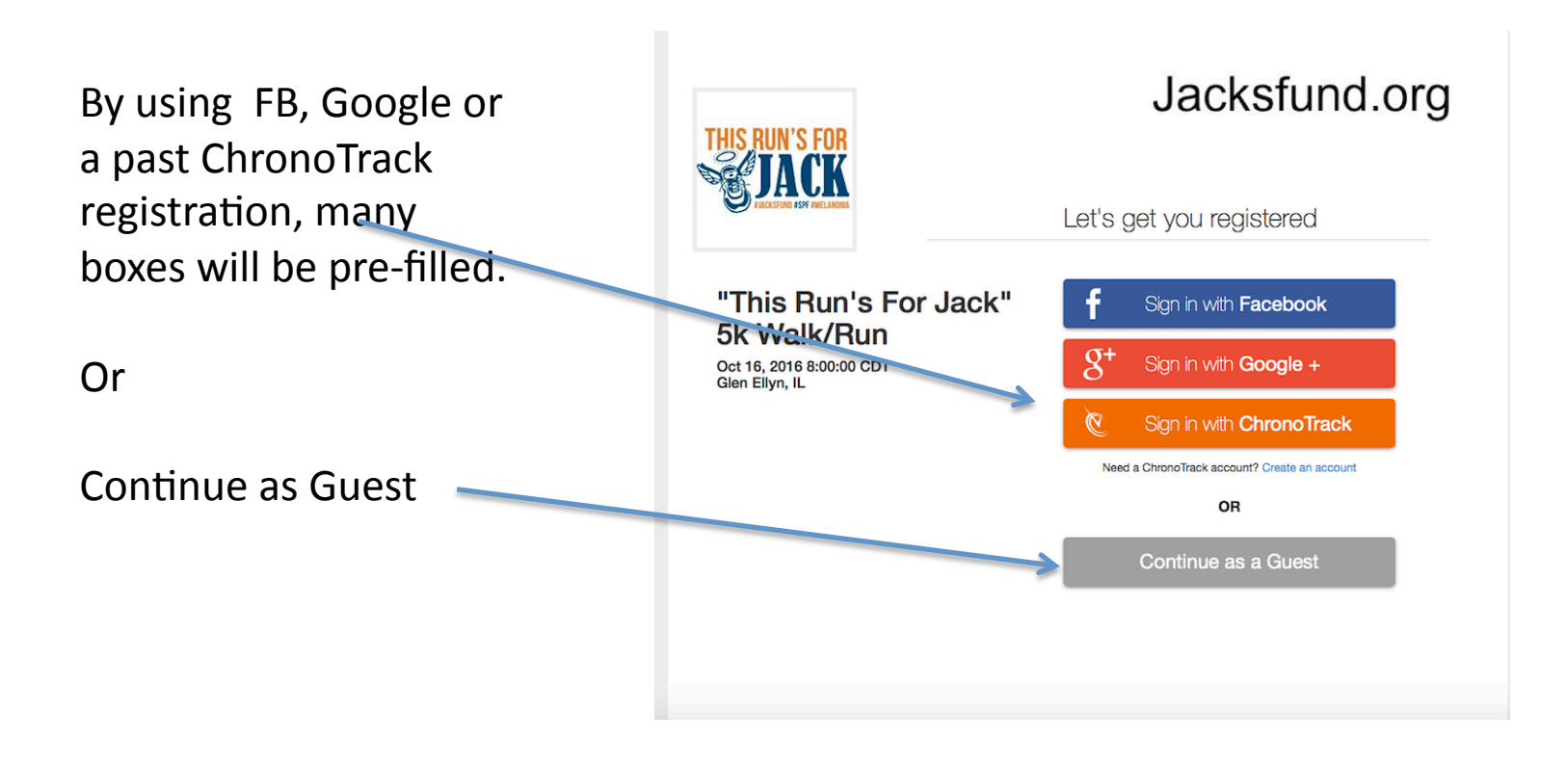

#### **Registration Options**

Pre-loaded drop down menu with 2015 Team Names and Team Captain's Names appears in all the registration choices.

Fees: Please contact us if one of your team families requires a coupon code for registration. Information will be kept private.

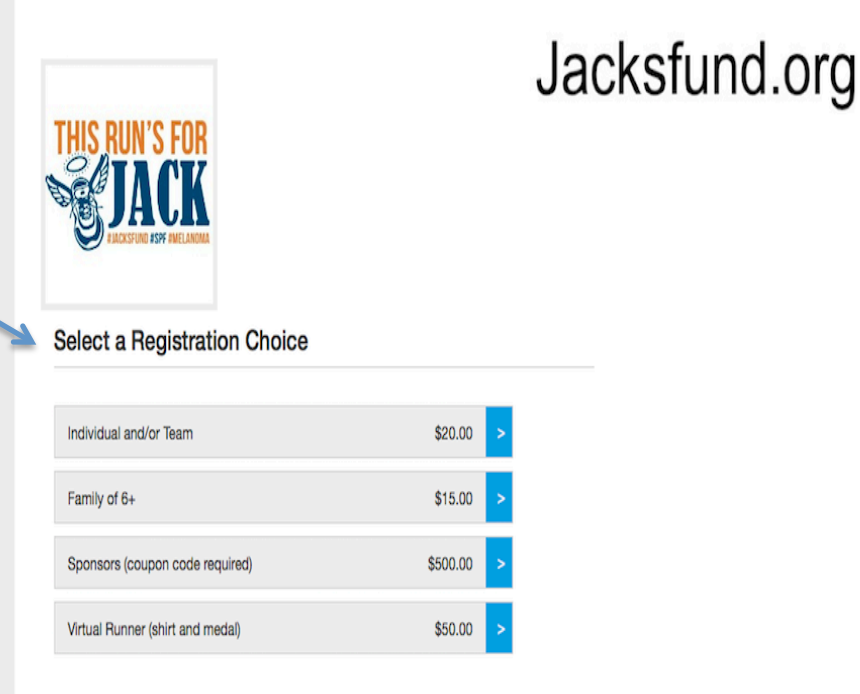

# Sponsor Screen ONLY

| SPONSOR OPTION<br>ONLY                                                      | THIS RUN'S FOR                                      | ksfund.org                                  |
|-----------------------------------------------------------------------------|-----------------------------------------------------|---------------------------------------------|
| If you register using the sponsor choice, this will be your first screen.   | If you have a SPONSOR discount code, enter it here. |                                             |
|                                                                             |                                                     | New Entry \$500.00<br>Edit                  |
| 1. Enter Sponsor Code                                                       | Back Next                                           | Sponsors (coupon code \$500.00<br>required) |
| 2. Fee will reflect -\$0 after hitting NEXT button.                         |                                                     | Processing fee \$25.00<br>\$525,00          |
| <ol> <li>Click on NEXT to<br/>proceed to waiver and<br/>release.</li> </ol> |                                                     |                                             |

#### Screen 3 – Waiver and Release

| Progress Bar.                                                                                                    | THIS RUN'S FOR                                                                                                    |
|----------------------------------------------------------------------------------------------------|----------------------------------------------------------------------------------------------------|
| Sidebar reflects totals and<br>registration choice. Click on Edit<br>to make any changes at any                               | Read and agree to the waiver to continue                                                                                                    |
| Team will be confirmed on final check out screen.                                                                             | In consideration of acceptance of this entry, I, my heirs, executors and administrators hereby waive any and all rights and claims for damages I may have against the Glen Eliyn Park. District, the Village of Glen Eliyn, the Courty of DuPage and its successors, assigns and employees, USATF, organizers and sponsors, individuals associated with the event, their representatives, successors, assigns, shall be held harmless for any nigur to persons and/or damage to properly for participating in said event; and held harmless for any nigur to persons and/or damage to properly for participating in said event; and held harmless for any and all injuries suffered by me in the risk and potential risk associated with running this route, including cancellation to event due to damagerous weather. I further declare that I am in god health to participate in this event and I attest and verify that I am physically fit. Further, I hereby grant for promotional purposes. |
| Waiver and release<br>must be initialed<br>by the participant<br>or parent/guardian<br>in order to move to<br>the next screen | Parent/Guardian Initials Initial to verify you agree to the above waiver. You must scroll to the bottom of the waiver to consent. Back Next                                                                                                    |

#### Select Your Team

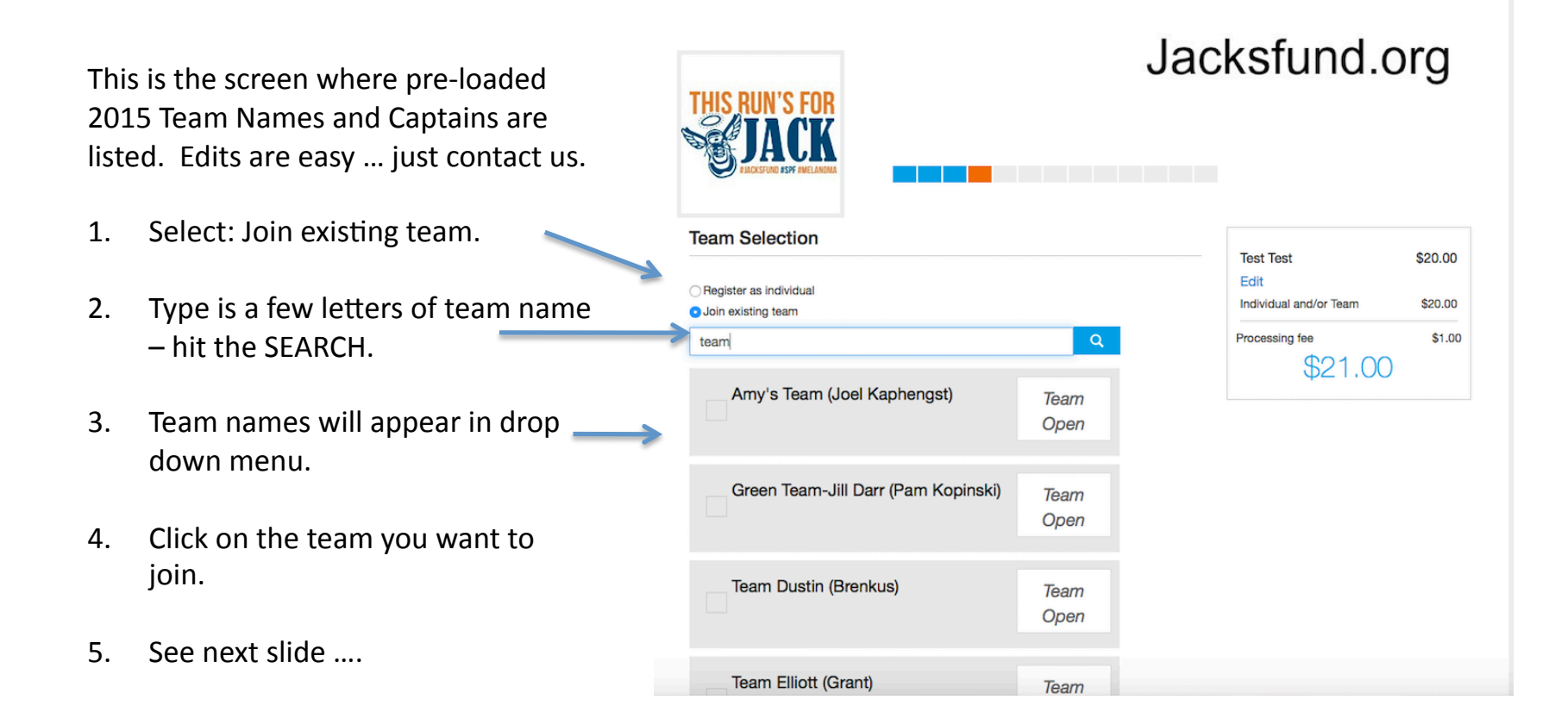

# Select your Team (cont)

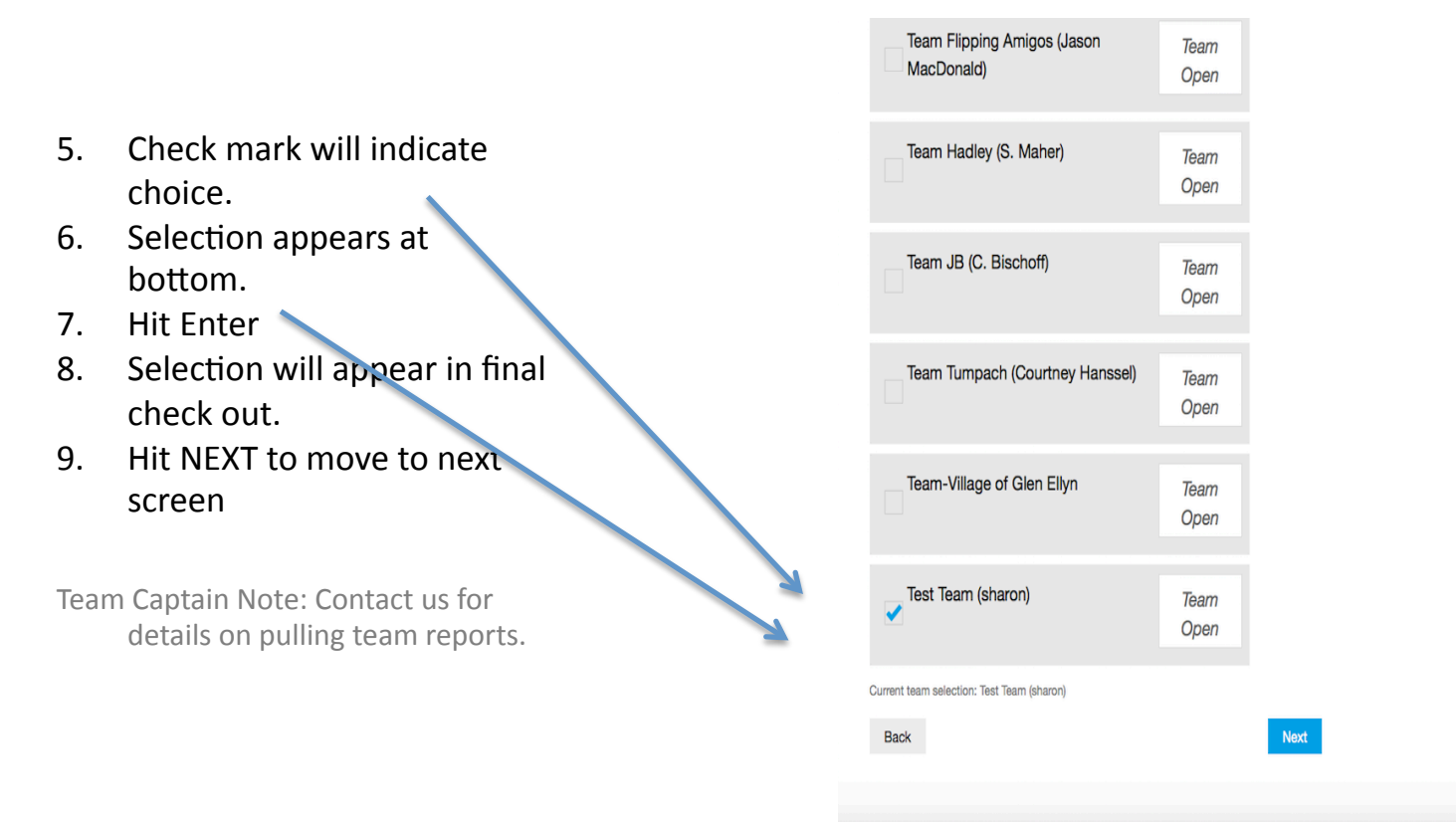

#### **Participant Information**

| Pre-Filled if using                                    | THIS RUN'S FOR<br>JACK                       | cksfund.org                                                          |
|--------------------------------------------------------|----------------------------------------------|----------------------------------------------------------------------|
| FR Google or nast                                      | Address                                      |                                                                      |
| ChronoTrack sign-                                      | Country*                                     | Test Test \$20.00<br>Edit (errors)<br>Individual and/or Team \$20.00 |
| ın.                                                    | Street*                                      | Processing fee \$1.00<br>\$21.00                                     |
| System will<br>highlight any error<br>before moving to | Please provide a value Street 2 Postal code* |                                                                      |
| NEXT screen.                                           | 60137<br>City*<br>Glen Ellyn                 |                                                                      |
|                                                        | State/Region *                               |                                                                      |
|                                                        | Dack                                         | 1                                                                    |

# Select shirt size

New Shirt Style this year!

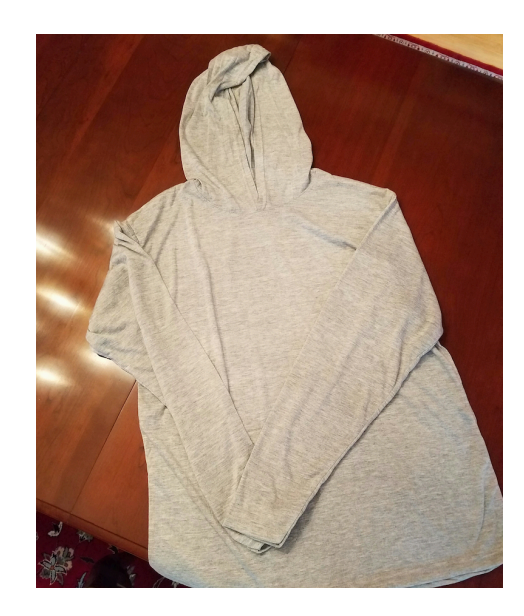

| THIS RUN'S FOR<br>JACK                                                                                                    | ickstuna.(     | org     |
|----------------------------------------------------------------------------------------------------|----------------|---------|
| Select your t-shirt size                                                                                                    | Test Test      | \$20.00 |
|                                                                                                    | Edit           | \$20.00 |
|                                                                                                    | Processing fee | \$20.00 |
| ○X-Small                                                                                                    | \$21.00        | )       |
| Small                                                                                                    |                |         |
| OMedium                                                                                                    |                |         |
| CLarge                                                                                                    |                |         |
| ○X-Large                                                                                                    |                |         |
| ○2X-Large                                                                                                    |                |         |
| ○ Youth Small                                                                                                    |                |         |
| ◯ Youth Medium                                                                                                    |                |         |
| New shirt style this year - Leslie Jordan Brand! All registrations received before SEPTEMBER 11<br>will be GUARANTEED a FREE Heather Soft Tech Long Sleeve/Hooded Dove Gray Shirt (photo<br>of shirt style only without design, stretchy material, 100% polyester). Hoodies and crew neck<br>sweatshirts will be available for purchase at the event. All volunteers receive a free crew nec<br>sweatshirt! | 5<br>Is<br>K   |         |
|                                                                                                    |                |         |

# Family Tent Question

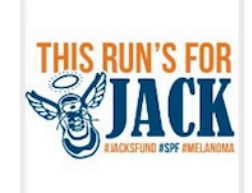

#### Jacksfund.org

| Melanoma Family Tent<br>The Family Tent is a gathering place for families who have been affected by melanoma. The tent<br>serves as a place of respite offering food, coffee and friendship. | Test Test<br>Edit                        | \$20.00           |
|----------------------------------------------------------------------------------------------------|------------------------------------------|-------------------|
| Has a friend or family member been touched by melanoma?<br>Yes                                                                                                    | Individual and/or Team<br>Processing fee | \$20.00<br>\$1.00 |
| No                                                                                                    | \$21.00                                  |                   |
| Are you a Melanoma Survivor?<br>Yes<br>No                                                                                                    |                                          |                   |
| Please tell us your story:                                                                                                    |                                          |                   |
|                                                                                                    |                                          |                   |
|                                                                                                    |                                          |                   |
| Back                                                                                                    |                                          |                   |

### Walk or Run Question

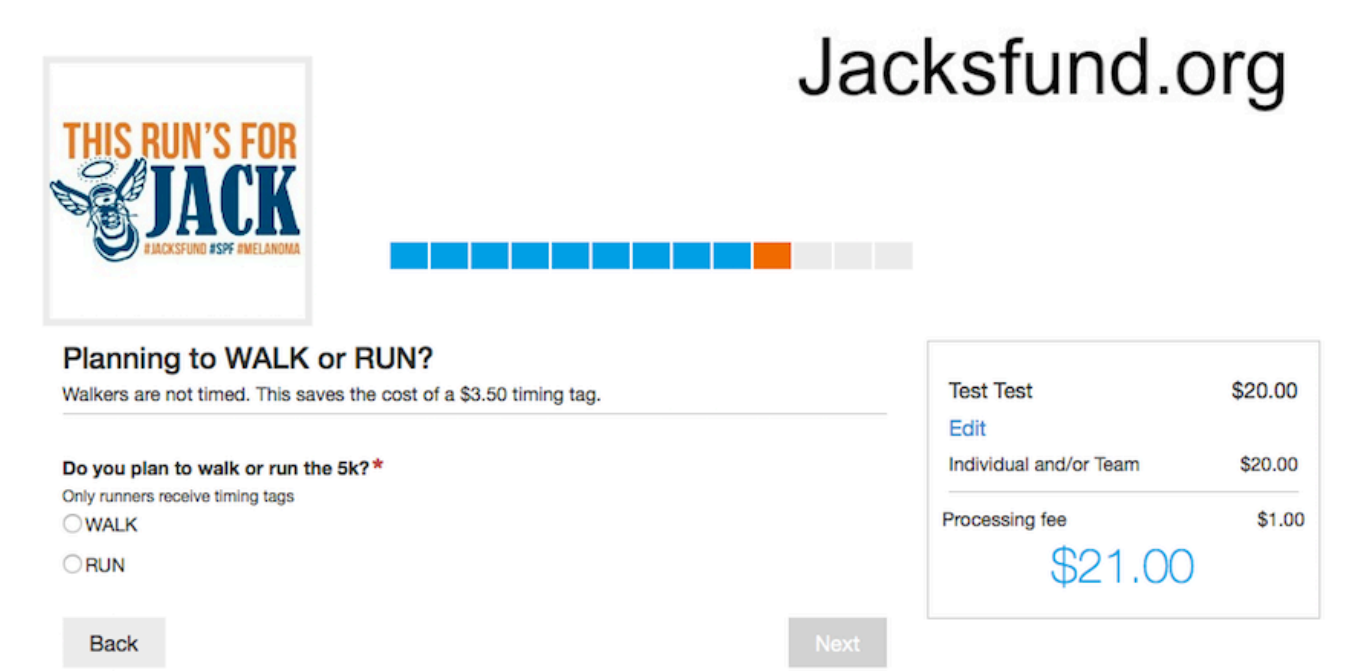

#### Social Media Question

| THIS RUN'S FOR<br>JACKSTON BY ANELARDAA     | Ja                                                      | cksfund.d              | org     |
|---------------------------------------------|---------------------------------------------------------|------------------------|---------|
| Athlete Updates                             |                                                         |                        |         |
|                                             |                                                         | Test Test              | \$20.00 |
| Share your race - Send results updates to I | Facebook, Twitter, and Mobile!                          | Individual and/or Team | \$20.00 |
| F Facebook                                  |                                                         | Processing fee         | \$1.00  |
| y Twitter                                   |                                                         | \$21.00                | )       |
| Ve deliver race updates to Facebook, Twitt  | ter and Mobile devices letting friends and family track |                        |         |
| Back                                        | Next                                                    |                        |         |
|                                             |                                                         |                        |         |
|                                             |                                                         |                        |         |
|                                             |                                                         |                        |         |
|                                             |                                                         |                        |         |

#### **Check Out Summary**

This is the screen where you can add/register additional family members or friends.

Click on Add NEW entry.

Or ... if finished, proceed to checkout.

NOTE: The Team Name does not appear until registration is complete.

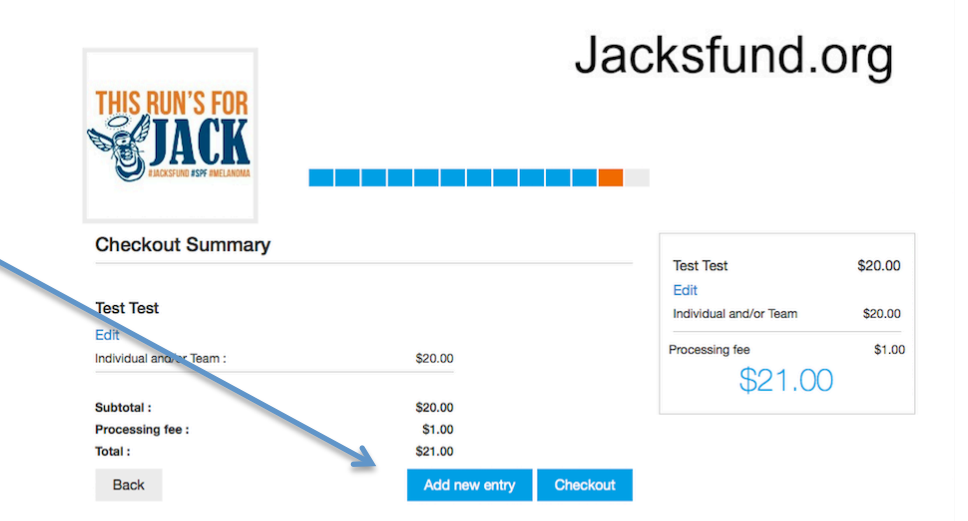

### **Enter Payment Information**

| Test Test      | \$20.00                                                    |
|----------------|------------------------------------------------------------|
| Edit           | \$20.00                                                    |
| Processing fee | \$20.00                                                    |
| \$21.0         | 0                                                          |
|                |                                                            |
|                |                                                            |
|                |                                                            |
|                |                                                            |
|                |                                                            |
|                |                                                            |
|                |                                                            |
|                |                                                            |
|                | Edit<br>Individual and/or Team<br>Processing fee<br>\$21.0 |

# **Confirmation Email**

- Watch for email confirming your registration and detailing packet pickup times, etc.
- Email will also confirm the TEAM.
- Please do not hesitate to contact us with any questions or concerns.
- Phone: 708-205-5692 or info@jacksfund.org
- Thank you!